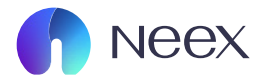

# HƯỚNG DÂN ĐĂNG KÝ TÀI KHOẢN IB

Tài liệu hướng dẫn Neex / Hướng dẫn đăng ký tài khoản IB

Version 1.0 / 2024

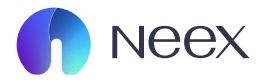

### Bước 1: Bạn đăng nhập vào tài khoản Neex của bạn.

| La constanti a constanti a con |                                                        |                                                                             |                                                          | Neve                                                                       | er                                                                       |                                                                   |                                                           | O Kich ho                      | ạt Xác thực Hai yếu tố<br>NamBùi | i i                          | Di đến mờ >      |
|----------------------------------------------------------------------------------------------------|--------------------------------------------------------|-----------------------------------------------------------------------------|----------------------------------------------------------|----------------------------------------------------------------------------|--------------------------------------------------------------------------|-------------------------------------------------------------------|-----------------------------------------------------------|--------------------------------|----------------------------------|------------------------------|------------------|
| Nạp tiến                                                                                                    |                                                        |                                                                             |                                                          | ene                                                                        | aing<br>xceller                                                          | nce.                                                              | Neex                                                      | ¥ 9                            | ukaldk977@gmail.com<br>Na        | p tiến                       |                  |
| Rút tiến                                                                                                    |                                                        |                                                                             |                                                          |                                                                            |                                                                          | 1881                                                              |                                                           |                                |                                  |                              |                  |
| E<br>Chuyển tiến                                                                                                    | Tái khoa                                               | an thực Ta                                                                  | ài khoàn demo                                            |                                                                            |                                                                          |                                                                   |                                                           |                                |                                  | 🖻 Lịch sử đơn                | đăng ký          |
|                                                                                                    |                                                        | Tài khoàn giao dịch                                                         | Số dư                                                    | Loại tiến tệ                                                               | Máy chủ                                                                  | Đòn bấy                                                           | Trạng thái tài khoản                                      | Loại tài khoàn                 | Tiến                             | Hoạt động                    |                  |
| Khuyến mãi                                                                                                    | МТБ                                                    | 1250110                                                                     | 15.88                                                    | USD                                                                        | Neex-Live 2                                                              | 1: 500                                                            | <ul> <li>Bình thường</li> </ul>                           | Chuẩn                          | 15.88                            | Nạp tiến                     | ÷                |
| S<br>Giao dịch                                                                                                    | мтб                                                    | 1250115                                                                     | 0.00                                                     | USD                                                                        | Neex-Live 2                                                              | 1: 500                                                            | • Bình thường                                             | Chuẩn                          | 0.00                             | Nạp tiến                     | ÷                |
| ±<br>Tài xuống                                                                                                    | мть                                                    | 1250116                                                                     | 0.00                                                     | USD                                                                        | Neex-Live 2                                                              | 1: 500                                                            | <ul> <li>Bình thường</li> </ul>                           | Chuẩn                          | 0.00                             | Nạp tiến                     | ÷                |
| Copy Trade                                                                                                    | MT4                                                    | 1000213                                                                     | 0.00                                                     | USD                                                                        | Neex-Live 1                                                              | 1: 500                                                            | • Bình thường                                             | Chuẩn                          | 0.00                             | Nạp tiến                     | ÷                |
|                                                                                                    | мтб                                                    | 1250145                                                                     | 0.00                                                     | USD                                                                        | Neex-Live 2                                                              | 1: 500                                                            | <ul> <li>Bình thường</li> </ul>                           | Chuẩn                          | 0.00                             | Nạp tiến                     | ÷                |
| PAMM                                                                                                    |                                                        |                                                                             |                                                          |                                                                            |                                                                          |                                                                   |                                                           |                                |                                  |                              |                  |
|                                                                                                    | Cảnh báo rủi ro:                                       |                                                                             |                                                          |                                                                            |                                                                          |                                                                   |                                                           |                                |                                  |                              |                  |
|                                                                                                    | NEEX hoạt động                                         | a như một thương hiệu đồ                                                    | ing hành giữa một số thực                                | thể thuộc NEEX GROUP, bao gồm:                                             |                                                                          |                                                                   |                                                           |                                |                                  |                              |                  |
|                                                                                                    | Neex Limited<br>Một công ty tư n                       | nhân đãng ký tại Saint Lu                                                   | cia theo Cơ quan Đảng ký                                 | Công ty Kinh doanh Quốc tế, với si                                         | i dăng ký 2024-00263. Địa chỉ dầi                                        | ng ký của công ty là Tắng Trệt, 1                                 | òa nhà Sotheby, Rodney Bay, Gros-Is                       | let, P.O. Box 838, Castries, S | aint Lucia.                      |                              |                  |
|                                                                                                    | Neex Prime Pty I<br>Thực thế này đư                    | Ltd<br>lợc quy định bởi Ủy ban C                                            | Chứng khoán và Đấu tư Úc                                 | (ASIC) và có số giấy phép AFSL 33                                          | 5126. Địa chỉ đãng ký của công ty                                        | là Tầng 24, Three International                                   | Towers, 300 Barangaroo Avenue, Sy                         | iney NSW 2000, Úc. Trang v     | reb của thực thể này được d      | uy trì riêng biệt.           |                  |
|                                                                                                    | Neex (Pty) Ltd<br>Được cấp phép t                      | tại Nam Phi bồi Cơ quan t                                                   | Quản lý Hành vi Tài chính (                              | FSCA), công ty này hoạt động the                                           | số giấy phép FSP 49937. Văn phi                                          | ùng đãng ký của công ty nằm tạ                                    | 146 Sandton Drive, Parkmore, Sand                         | on, 2196, Nam Phi. Trang w     | ab của thực thể này được du      | y trì riêng biệt.            |                  |
|                                                                                                    | CẢNH BÁO ĐẦU<br>Tham gia giao dị<br>mà bạn không th    | i TƯ RÙI RO CAO:<br>ịch Ngoại hối (Forex) và l<br>hể chịu mất. Vui lòng đản | Hợp đồng chênh lệch (CFD<br>n bảo rằng bạn hiểu rõ tất r | ) liên quan đến sự đầu cơ cao và n<br>cả các rùi ro liên quan đến giao dịc | tức độ rùi ro lớn. Những hoạt động<br>h ký quỹ. Chúng tôi khuyển khích b | này có thể không phù hợp với t<br>sạn xem xét kỹ lưỡng Điều khoản | t cả các nhà đầu tư. Bạn có thể mất<br>Kinh doanh đầy đủ. | một phần hoặc toàn bộ vốn c    | đầu tư của mình; do đó, điều     | quan trọng là không nên giao | dịch bằng số ti  |
|                                                                                                    | Khu vực hạn chế<br>Neex Limited khi<br>pháp hoặc quy đ | ế:<br>ông cung cấp dịch vụ ch<br>định địa phương.                           | o cư dân ở một số quốc gi                                | ı, bao gồm nhưng không giời hạn ở                                          | Canada, Nhật Bản, Cộng hòa Dân                                           | chủ Nhân dân Triều Tiên (DPRK                                     | , Iran và Hoa Kỳ (USA), cũng như ch                       | bất kỳ cá nhân nào tại bất k   | ý khu vực pháp lý nào nơi vi     | ệc phân phối hoặc sử dụng nh | ư vậy vi phạm lư |
|                                                                                                    | @ 2024 Neex. B                                         | ÂN QUYÊN ĐÃ ĐƯỢC BẢ                                                         | o vê.                                                    |                                                                            |                                                                          |                                                                   |                                                           |                                |                                  |                              |                  |

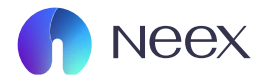

## Bước 2: Bạn chọn vào phần tin nhắn ở góc dưới bên phải.

ng theo số giấy phép FSP 49937. Văn phòng đăng ký của công ty nằm tại 146 Sandton Drive, Parkmore, Sandton, 2196, Nam Phi. Trang web của thực thể này được duy trì riêng biệt.

io và mức độ rùi ro lớn. Những hoạt động này có thể không phù hợp với tất cả các nhà đầu tư. Bạn có thể mất một phần hoặc toàn bộ vốn đầu tư của mình; do đó, điểu quan trọng là không nên giao dịch bằng số tiến iao dịch ký quỹ. Chúng tôi khuyến khích bạn xem xét kỹ lưỡng Điều khoản Kinh doanh đầy đủ.

i hạn ở Canada, Nhật Bản, Cộng hòa Dân chủ Nhân dân Triều Tiên (DPRK), Iran và Hoa Kỳ (USA), cũng như cho bất kỳ cá nhân nào tại bất kỳ khu vực pháp lý nào nơi việc phân phối hoặc sử dụng như vậy vị phạm luật

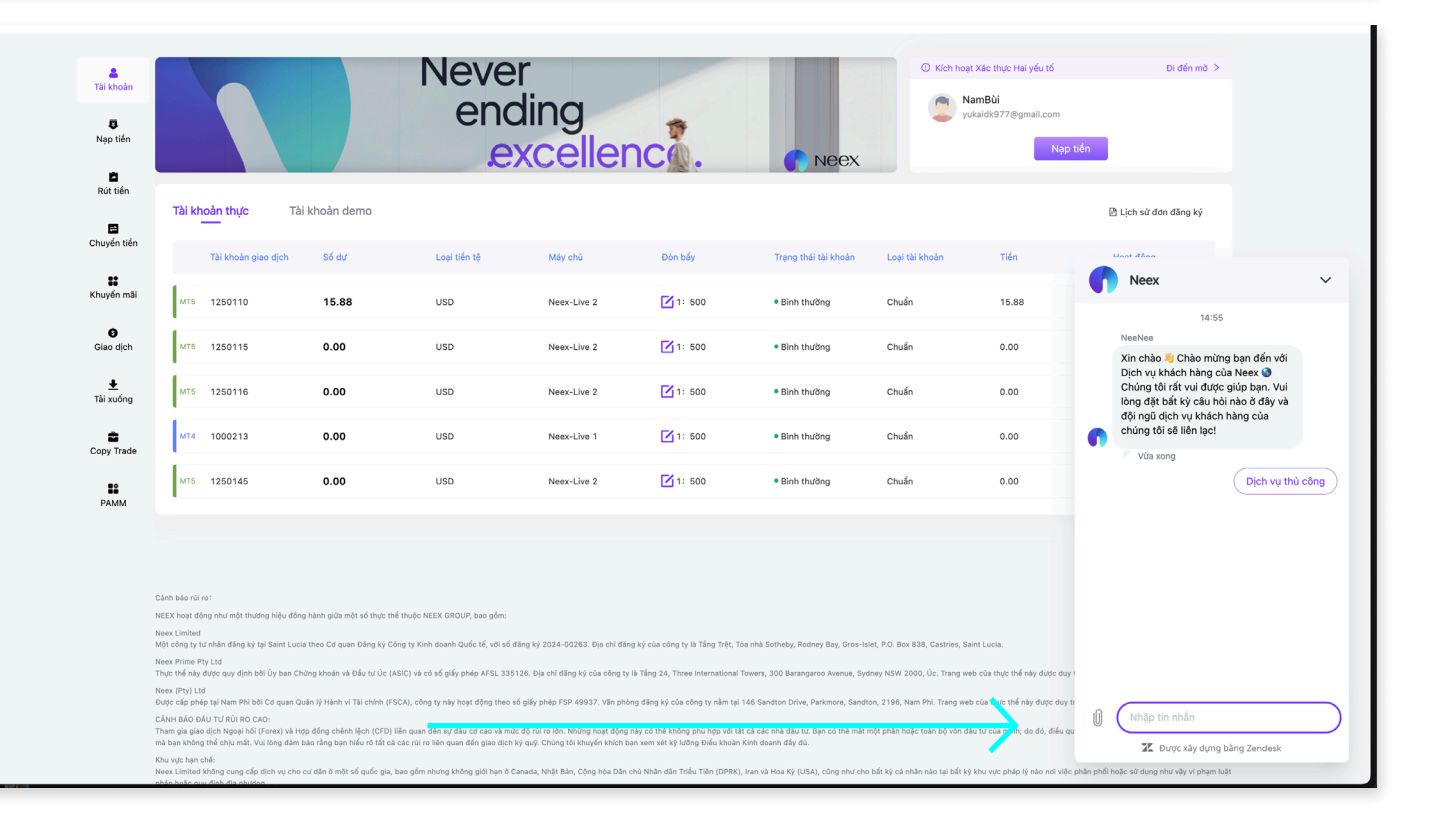

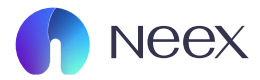

### Bước 3: Bạn bấm vào Dịch vụ thủ công.

|   | T<br>Nạp tiền                                                    | Nevere                                                                                                    | ndingexc                                                                                                    | ellence                                                                                                    | 0 • 0                                                                                                    |                                                                                                    | neex                                                                                                    |                                                                                                    | NamBùi<br>rukaidk977@gmail.com<br>Ni                                                                                                    | ạp tiển                           |                                                                                          |                                          |
|---|------------------------------------------------------------------|----------------------------------------------------------------------------------------------------|----------------------------------------------------------------------------------------------------|----------------------------------------------------------------------------------------------------|----------------------------------------------------------------------------------------------------|----------------------------------------------------------------------------------------------------|----------------------------------------------------------------------------------------------------|----------------------------------------------------------------------------------------------------|----------------------------------------------------------------------------------------------------|-----------------------------------|------------------------------------------------------------------------------------------|------------------------------------------|
|   | Rút tiên                                                         | Tài khoản thực                                                                                                    | Tài khoản demo                                                                                                    |                                                                                                    |                                                                                                    |                                                                                                    |                                                                                                    |                                                                                                    |                                                                                                    | 🖹 Lịch                            | n sử đơn đăng ký                                                                         |                                          |
|   | Chuyển tiến                                                      | Tài khoản giao dịch                                                                                                    | Số dư                                                                                                    | Loại tiến tệ                                                                                                    | Máy chủ                                                                                                    | Đòn bấy                                                                                                    | Trạng thái tài khoản                                                                                                    | Loại tài khoản                                                                                                    | Tiến                                                                                                    | Hoạt d                            | động                                                                                     |                                          |
|   | Så<br>Khuyến mãi                                                 | мт5 1250110                                                                                                    | 15.88                                                                                                    | USD                                                                                                    | Neex-Live 2                                                                                                    | 1: 500                                                                                                    | <ul> <li>Bình thường</li> </ul>                                                                                                    | Chuẩn                                                                                                    | 15.88                                                                                                    | <b>n</b>                          | Neex                                                                                     |                                          |
|   | Giao dịch                                                        | MT5 1250115                                                                                                    | 0.00                                                                                                    | USD                                                                                                    | Neex-Live 2                                                                                                    | 1: 500                                                                                                    | <ul> <li>Bình thường</li> </ul>                                                                                                    | Chuẩn                                                                                                    | 0.00                                                                                                    | Ne                                | 14:55<br>seNee                                                                           |                                          |
|   | Tải xuống                                                        | мт5 1250116                                                                                                    | 0.00                                                                                                    | USD                                                                                                    | Neex-Live 2                                                                                                    | 1: 500                                                                                                    | <ul> <li>Bình thường</li> </ul>                                                                                                    | Chuẩn                                                                                                    | 0.00                                                                                                    | Xi<br>Di<br>Cł                    | in chào 👋 Chào mừng<br>ịch vụ khách hàng của<br>húng tôi rất vui được ç                  | ) bạn đến vớ<br>a Neex 🌖<br>giúp bạn. Vu |
|   | Copy Trade                                                       | MT4 1000213                                                                                                    | 0.00                                                                                                    | USD                                                                                                    | Neex-Live 1                                                                                                    | 1: 500                                                                                                    | <ul> <li>Bình thường</li> </ul>                                                                                                    | Chuẩn                                                                                                    | 0.00                                                                                                    | lòi<br>đặ<br>ch                   | ng đặt bất kỷ câu hỏi<br>ội ngũ dịch vụ khách h<br>núng tôi sẽ liên lạc!                 | nào ở đây và<br>nàng của                 |
|   |                                                                  | MT5 1250145                                                                                                    | 0.00                                                                                                    | USD                                                                                                    | Neex-Live 2                                                                                                    | 1: 500                                                                                                    | • Bình thường                                                                                                    | Chuẩn                                                                                                    | 0.00                                                                                                    |                                   |                                                                                          | Dịch vụ                                  |
|   |                                                                  | Cảnh bảo rùi ro:<br>NEEX hoạt động như một thường hiệu đ<br>Một công ty tư nhân đảng kỳ tại Saint L<br>Neae Pirma Pty Ltđ<br>Thực thể này được quy định bởi Ủy ban                                                                                                    | tổng hành giữa một số thực thể thuộc<br>ucia theo Cơ quan Đảng kỳ Cổng ty K<br>Chứng khoán và Đấu tự Lo (ASIC) và                                                                                                    | c NEEX GROUP, bao gồm:<br>Kinh doanh Quốc tế, với số đả                                                                                                    | âng ký 2024-00263. Địa chỉ đần                                                                                                    | g ký của công ty là Tắng Trật, Tớ                                                                                                    | Sa nhà Sotheby, Rodney Bay, Gros-Is                                                                                                    | slet, P.O. Box 838, Castries, S                                                                                                    | Saint Lucia.                                                                                                    | T                                 | ột số chi tiết và tôi sẽ<br>ši ai đó trong nhóm củ<br>"ên                                | kết nối bạn<br>ia chúng tôi.             |
|   | NeeNee<br>Xin ch                                                 | <ul> <li>Next CPU JLD</li> <li>Chern and Guld LV 16/0 also C.ch.</li> <li>Chern and Guld LV 16/0 also C.ch.</li> <li>The maximum of the set of the set of the s</li></ul>                  | i Quán ji Man vi Tá chán (1920), vi<br>i Quán ji Man vi Tá chán (1920), vi<br>Hợp đóng chán lịch (2010) lina qua<br>the cư dan ở một số quốc gia, bao giớ<br>ho cư đan ở một số quốc gia, bao giớ<br>No vý:<br>Cứng bạn đến<br>của Neex (S                                                                                                    | c à dà giếp phép, AFR. 3351<br>ởng try này hoạt đảng theo số<br>an đến hạ đầu cơ ta co viện vậc đấu<br>m nhưng không giới hạn ở Cá<br>m nhưng không giới hạn ở Cá                                                                       | 28. Địa chỉ đảng kỳ của công tỷ<br>ở giấy phép FSP 49927. Văn phò<br>độ rất năn. Nhăng hoạt động<br>với Châng đá thời năn hoạt động<br>và Châng đá thời chiến của chiến chiến chiến thời<br>nanđa, Nhật Bản, Cộng hòa Đản c | là Tăng 24, Three International <sup>1</sup>                                                                                                    | Towers, 300 Barangaroo Avenus, Sy<br>146 Sandtan Drive, Parkmons, Sand<br>t ol olici nhà diau tr. Ban od thi mift<br>Kimi deanh diày da.<br>Iran và Hoa Kỳ (USA), công như chi<br>Nee el                                                                                                    | chny XSW 2000, Úc. Trang v<br>http://tag.<br>một phần hoặc toàn bộ vấn<br>c bất tỷ cả nhân nào tại bất k                                                                          | web của thực thể này được cá<br>eb của thực thể này được đ<br>đầu tr của minh; do đá, điể<br>tậ khu vực pháp lý nào nơi v                                                                                                    |                                   | /2<br>Nhập tin nhân<br>ZE Được xây dựng bi<br>Ch Vụ thủ (                                | Tið<br>àng Zendesk<br>CÔNG               |
| • | NeeNee<br>Xin ch<br>Dịch v<br>Chúng<br>lòng đ<br>đội ng<br>chúng | <ul> <li>Nexc Griphi Lid</li> <li>Obc: do phile the Next PH bill of a quark</li> <li>Cherrado Add TV KP 010 CcD.</li> <li>Cherrado Add TV KP 010 CcD.</li> <li>The service of the Next Phile the Service of the Next Phile College</li> <li>Source her next.</li> <li>Source her next.</li></ul> | Alter y Han vi Tà che y de poce no vi Quén y Han vi Tà chen (FSCA). A si quén y Han vi Tà chen (FSCA). A si the a che n'a the bar che pose mole the a che n'a the bar che pose mole the a che n'a the che y de pose de pose | k o sô giếp phép AFR. 3331<br>ông try này hoạt đảng theo số<br>an đền ng tru này hoạt các có của hiện<br>giếp các các có của hiện<br>giếp các các các chiếp số các các<br>m nhưng không giới hạn ở Cá<br>Vui<br>trưởi<br>Vui<br>try thầ | 126. Đia chỉ đảng kỳ của công tỷ<br>ở giảy phép FSP 40037. Văn phả<br>độ của ro tân, Những hoạt động<br>vị quỹ. Chủng tếi khuyển khích bù<br>manđa, Nhật Bắn, Cộng hòa Dân c                                                | là Tăng 24, Three International 7<br>ng dăng 49 của công tự năm tại<br>củy có đã được đác thờng thời học với đá<br>như năm tét từ lướng thời a thành<br>nhủ thành dân Triều Tăn (DPRO). | Tower, 300 Barangaroo Avenue, 5y<br>146 Sandtan Orive, Parkmere, Sand<br>t e à câc nhà difa tr. Tan cá tha nh<br>t e à câc nhà difa tr. Tan cá tha nh<br>t e à câc nhà difa tr. Tan cá tha nh<br>t e à câc nhà difa tr. Tan cá<br>t e à câc nhà difa tr. Tan cá<br>t e à câc nhà difa tr. Tan cá<br>t e à câc nhà difa tr. Tan cá<br>t e à câc nhà difa tr. Tan các<br>t e à câc nhà difa tr. Tâc t<br>Têr | ntery 1497 2000, Oc. Trang v<br>ttery, 2198, Nam Pill. Trang un<br>enter phile helpe take bo vefer<br>bing có vấn<br>t số chi tiế<br>ai đó trong<br>n                             | we cảa thực thể này được c<br>ab của thực thể này được đ<br>đầu tr của mônh; do đả, điể<br>q khủ vực pháp lý nào nơi v<br>tr và tôi sẽ<br>g nhóm ci                                                                                                    | ui lòng c<br>š kết nối<br>ủa chún | 2<br>Nhập tin nhấn<br>IL Dược xây dựng b<br>ch vụ thủ<br>chia sẻ<br>i bạn<br>ig tôi.     | công                                     |
| • | NeeNee<br>Xin ch<br>Dịch v<br>Chúng<br>lòng đ<br>đội ng<br>chúng | <ul> <li>Nexe Orphila</li> <li>Ober de photo Net Nexe Net No Bi da ca que Ober de photo Sec Cale</li> <li>Others de photo Nexe Nexe Nexe Nexe Nexe Nexe Nexe Nex</li></ul>                                                                                                    | chang den vi Tà chen (FSCA), ci<br>r Quén ji Hen vi Tà chen (FSCA), ci<br>r Quén ji Hen vi Tà chen (FSCA), ci<br>r Nga dina chen i de ca che ni<br>the cr dan à một số quốc gia, bao giới<br>the cr dàn ở một số quốc gia, bao giới<br>the cr dàn ở một số quốc gia, bao giới<br>the cr dàn ở một số quốc gia, bao giới<br>the cr dàn ở chen chen<br>chủa nào ở đây<br>ch hàng của<br>!                                                                                                    | ic a da glar phop. Aff. 1. 3311<br>dang ty nay, haqit dang theo ad<br>an din nay daki u ca ca ca va haqi<br>in din nay daki u ca ca ca va haqi<br>in mihung khong gith han 0 Ca<br>Vidi<br>Vui<br>y và<br>vụ thủ cô                     | 126. Đia chỉ đảng kỳ của công tỷ<br>ở giảy phép FSP 40927. Vin phò<br>độ rất nghiện triệp của công thế<br>độ rất nghiện chiến thế<br>với chiếng đất bản, Cộng hòa Đản công<br>Nhật Bản, Cộng hòa Đản công                   | là Tăng 24, Three International 1<br>ng dăng 19 của công tự năm tại<br>vày củ điế và của công tự năm tại<br>nă năm tết lý lưởng tiếu triang<br>thế thế thế thế thế thế thế thế thế thế  | Tower, 300 Barangaroo kwana, 5y<br>146 Sandan Drive, Partonore, Sand<br>14 dia to the day of day of the net<br>Kono dawn ddy da.<br>                                                                                                    | nter, 2196, Nam Pin. Trang vi<br>một phảo hoặc tran bộ viện<br>một phảo hoặc tran bộ viện<br>thế biết sự cá nhân nào tại bắt k<br>bộng có vấn<br>t số chi tiế<br>ai đó trong<br>n | we ca the think y date of<br>als can the think y date of<br>data to can when y date of<br>data to can when y date dat, did<br>y khu we phate I) neo nei<br>y khu we phate I) neo nei<br>y khu we phate I) neo nei<br>y khu we phate I) neo nei<br>y thu we phate I) neo nei<br>y thu we phate I () neo nei<br>y thu we phate I) neo nei<br>y thu we phate I () neo nei<br>y thu we phate I () neo nei<br>y thu we phate I () neo nei<br>y thu we phate I () neo nei<br>y thu we phate I () neo nei<br>y thu we phate I () neo nei<br>y thu we phate I () neo nei<br>y thu we phate I () neo nei<br>y thu we phate I () neo nei<br>y thu we phate I () neo nei<br>y thu we phate I () neo nei<br>y thu we phate I () neo nei<br>y thu we phate I () neo nei<br>y thu we phate I () neo nei neo nei neo nei neo nei neo nei neo nei neo nei neo nei neo nei neo nei neo nei neo nei neo nei neo nei neo nei neo nei neo nei neo nei neo nei neo nei neo nei neo nei neo nei neo nei ne | ui lòng c<br>š kết nối<br>ủa chún | /2<br>Nhập tin nhấn<br>IĽ Được xây dựng bi<br>ch vụ thủ c<br>chia sẻ<br>i bạn<br>Ig tổi. | công                                     |

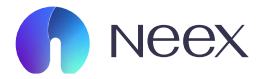

#### Bước 4: Điền tên và Email của bạn vào. Bạn nhắn "Tôi muốn trở thành IB của Neex".

| • | Neex                                                                                                    | ~       | Neex                                                                                                    | ~ <b>(</b> | Neex                                                                                                    | $\sim$ |
|---|----------------------------------------------------------------------------------------------------|---------|----------------------------------------------------------------------------------------------------|------------|----------------------------------------------------------------------------------------------------|--------|
|   | 14:55<br>NeeNee                                                                                           |         | xın cnao 🤝 Cnao mung pạn den voi<br>Dịch vụ khách hàng của Neex 🌒<br>Chúng tôi rất vui được giúp bạn. Vui<br>Iòng đặt bất kỳ câu hòi nào ở đây và |            | Dịch vụ khách hàng của Neex<br>Chúng tôi rất vui được giúp bạn. Vui<br>lòng đặt bất kỳ câu hòi nào ở đây và<br>đội nơi dịch vụ khách bàng của |        |
|   | Xin chào 👋 Chào mừng bạn đến với<br>Dịch vụ khách hàng của Neex 🌒<br>Chúng tôi rất vui được giúp bạn. Vui |         | đội ngũ dịch vụ khách hàng của<br>chúng tôi sẽ liên lạc!                                                                                          | n          | chúng tôi sẽ liên lạc!                                                                                                    |        |
| • | lòng đặt bắt ký câu hỏi nào ở đây và<br>đội ngũ dịch vụ khách hàng của<br>chúng tôi sẽ liên lạc!          |         | Dịch vụ th                                                                                                    | ủ công     | Dịch vụ thừ<br>NeeNee                                                                                                    | ủ công |
|   | Dịch vụ th                                                                                                | hủ công | Không có vấn đề gì. Vui lòng chia sẻ<br>một số chi tiết và tôi sẽ kết nối bạn<br>với ai đó trong nhóm của chúng tôi.                              | n          | Không có vân đê gì. Vui lòng chia sẻ<br>một số chi tiết và tôi sẽ kết nối bạn<br>với ai đó trong nhóm của chúng tôi.                          |        |
|   | Không có vấn đề gì. Vui lòng chia sẻ<br>một số chi tiết và tôi sẽ kết nối bạn                             |         | Tên                                                                                                    |            | NeeNee<br>Tên                                                                                                    |        |
|   | Tên                                                                                                    |         | Nam                                                                                                    | $\supset$  | Nam<br>Email<br>yukaidk977@gmail.com                                                                                                    |        |
|   |                                                                                                    |         | Email binhatnam2000                                                                                                    |            | NeeNee                                                                                                    |        |
|   | 1/2 Tiếp t                                                                                                | theo    | 2/2                                                                                                    | Gử         | Cảm ơn bạn. Tôi sẽ chuyển bạn đến<br>dịch vụ khách hàng của con người.                                                                        |        |
|   |                                                                                                    |         |                                                                                                    |            | Tôi muốn trở thành IB của <u>Nẹẹx</u>                                                                                                    |        |
| U | Nnạp tin nhân<br>X Được xây dựng bằng Zendesk                                                             |         | Europe tin nnan     Europe xây dựng bằng Zendesk                                                                                                  |            | X Được xây dựng bằng Zendesk                                                                                                    |        |

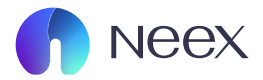

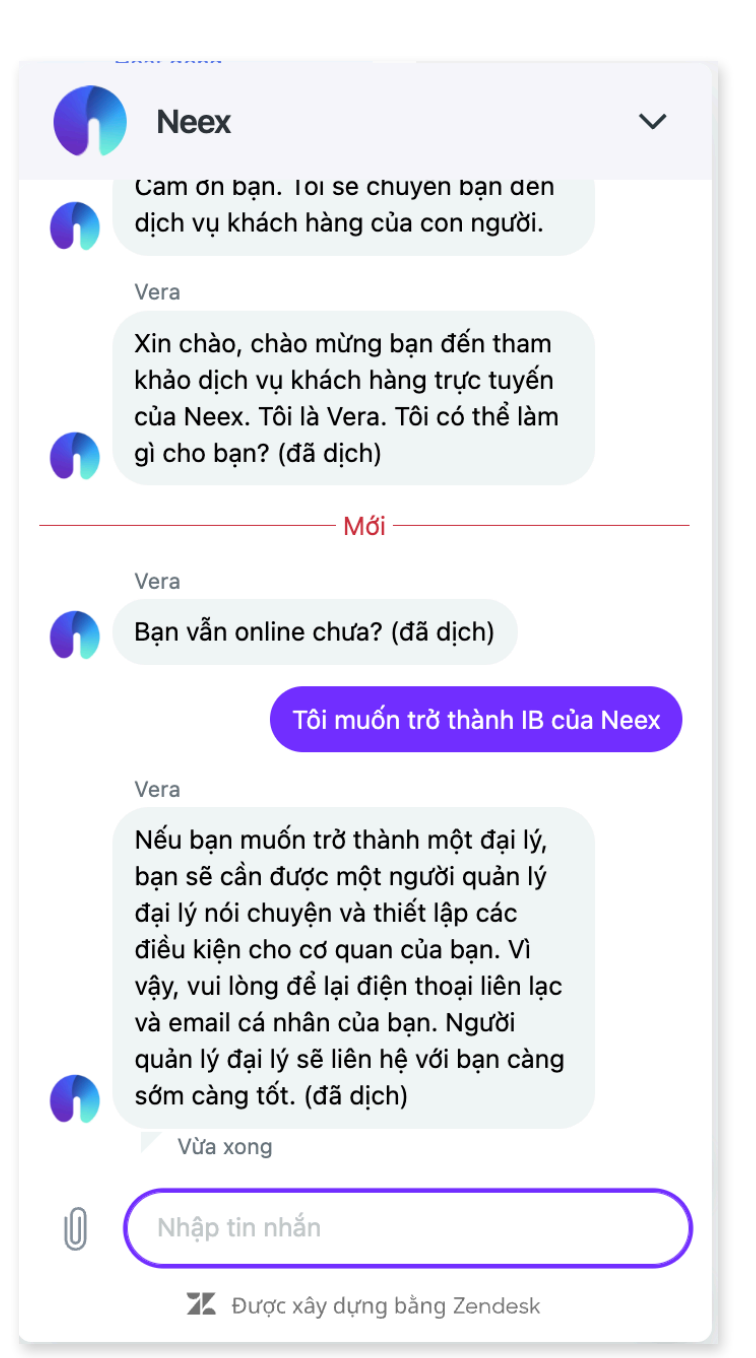

Bước 5: Sau khi tới bước này Neex sẽ liên hệ với bạn qua Email hoặc số điện thoại để thực hiện xác nhận, và bạn chỉ cần đợi trong vòng 24h.

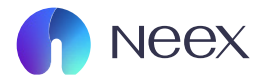

### Bước 6: Sau khi xác nhận thì giao diện sẽ có chút thay đổi.

| NOC/                 | <                                                             |                                                                                |                                                                              |                                                                      |                                                                   |                                                              |                                | RC ∽ 〔                                 | tiếng Việt 🗸 🦉                         |
|----------------------|---------------------------------------------------------------|--------------------------------------------------------------------------------|------------------------------------------------------------------------------|----------------------------------------------------------------------|-------------------------------------------------------------------|--------------------------------------------------------------|--------------------------------|----------------------------------------|----------------------------------------|
| a<br>Tài khoàn       |                                                               | 100                                                                            |                                                                              |                                                                      |                                                                   |                                                              | O Kich ho                      | aạt Xác thực Hai yếu tố<br>HÔ THUTHỦY  | Đi đến mở >                            |
| <b>Q</b><br>Nạp tiến | Never                                                         | endinge                                                                        | xcellence                                                                    |                                                                      |                                                                   | Neex                                                         |                                | Haitrieudo1823@gmail.com<br>Nạp tiền   |                                        |
| Rút tiến             | Tài khoản thực                                                | Tài khoản demo                                                                 |                                                                              |                                                                      |                                                                   |                                                              |                                | ① Thêm tài khoàn môi                   | 🖻 Lịch sử đơn đăng ký                  |
| Chuyển tiển          | Tài khoản gia                                                 | ə dịch Số dư                                                                   | Loại tiến tệ                                                                 | Máy chủ                                                              | Đòn bẩy                                                           | Trạng thái tài khoản                                         | Loại tài khoản                 | Tiển                                   | Hoạt động                              |
| Khuyến mãi           | MT4 1000197                                                   | 0.00                                                                           | USD                                                                          | Neex-Live 1                                                          | 1: 500                                                            | <ul> <li>Bình thường</li> </ul>                              | Chuẩn                          | 0.00                                   | Nạp tiền                               |
| Giao dịch            | MT4 1000247                                                   | 0.92                                                                           | USD                                                                          | Neex-Live 1                                                          | 1: 500                                                            | <ul> <li>Bình thường</li> </ul>                              | Chuẩn                          | 0.92                                   | Nạp tiền                               |
| Tài xuống            |                                                               |                                                                                |                                                                              |                                                                      |                                                                   |                                                              |                                |                                        |                                        |
| Conv Trade           |                                                               |                                                                                |                                                                              |                                                                      |                                                                   |                                                              |                                |                                        |                                        |
|                      |                                                               |                                                                                |                                                                              |                                                                      |                                                                   |                                                              |                                |                                        |                                        |
| PAMM                 |                                                               |                                                                                |                                                                              |                                                                      |                                                                   |                                                              |                                |                                        |                                        |
|                      | Cảnh báo rùi ro:                                              |                                                                                |                                                                              |                                                                      |                                                                   |                                                              |                                |                                        |                                        |
|                      | NEEX hoạt động như một thươn<br>Neex Limited                  | g hiệu đồng hành giữa một số thực t                                            | hể thuộc NEEX GROUP, bao gồm:                                                |                                                                      |                                                                   |                                                              |                                |                                        |                                        |
|                      | Net cong ty tu nhan dang ky tại<br>Neex Prime Pty Ltd         | Saint Lucia theo Cd quan bang ky t                                             | (ASIC) và có có ciấu nhán AESI 335                                           | làng kỳ 2024-00263. Địa chỉ đài<br>126. Địa chỉ đăng kủ của công tr  | ig ký của công tý là Tăng Trệt, 1                                 | Toware 300 Barangaroo Avanua Su                              | islet, P.O. Box 838, Castries, | saint Lucia.                           | ng hiệt                                |
|                      | Neex (Pty) Ltd<br>Dước cấp phép tại Nam Phi bởi               | Cơ quan Quản lý Hành vi Tài chính (                                            | FSCA), công ty này hoạt động theo s                                          | ố giấy phép FSP 49937. Văn ph                                        | òng đăng ký của công ty nằm tạ                                    | 146 Sandton Drive, Parkmore, Sand                            | dton, 2196, Nam Phi. Trang w   | reb của thực thể này được duy trì riên | g biệt.                                |
|                      | CÂNH BÀO ĐẦU TƯ RÙI RO CAO<br>Tham gia giao dịch Ngoại hối (F | /:<br>orex) và Hợp đồng chênh lệch (CFD<br>lòng đảm bảo rằng bạn hiểu rõ tất r | ) liễn quan đến sự đầu cơ cao và mữ<br>cả các rùi ro liên quan đến giao dịch | c độ rùi ro lớn. Những hoạt động<br>ký quỹ. Chúng tôi khuyến khích t | này có thể không phù hợp với t<br>vạn xem xét kỹ lưỡng Điều khoản | ất cả các nhà đầu tư. Bạn có thể mất<br>i Kinh doanh đầy đủ. | t một phần hoặc toàn bộ vốn    | đầu tư của mình; do đó, điều quan trọ  | ng là không nên giao địch bằng số tiến |
|                      | ma ban khong the chiu mat. Yui                                |                                                                                |                                                                              |                                                                      |                                                                   |                                                              |                                |                                        |                                        |

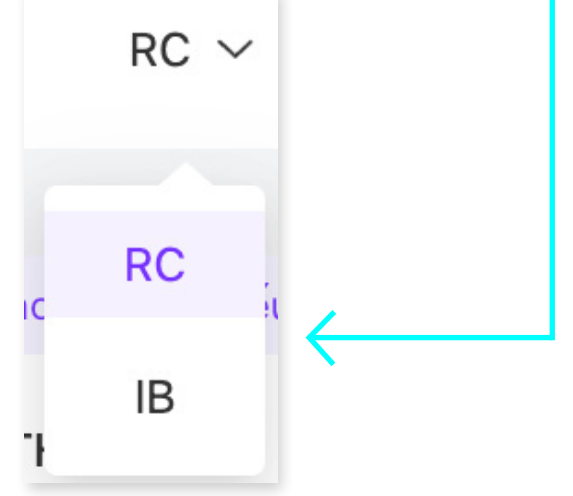

Bước 7: Bạn chọn vào phần IB.

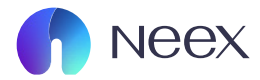

#### Khi giao diện này hiện lên thì chúc mừng bạn đã trở thành IB của Neex.

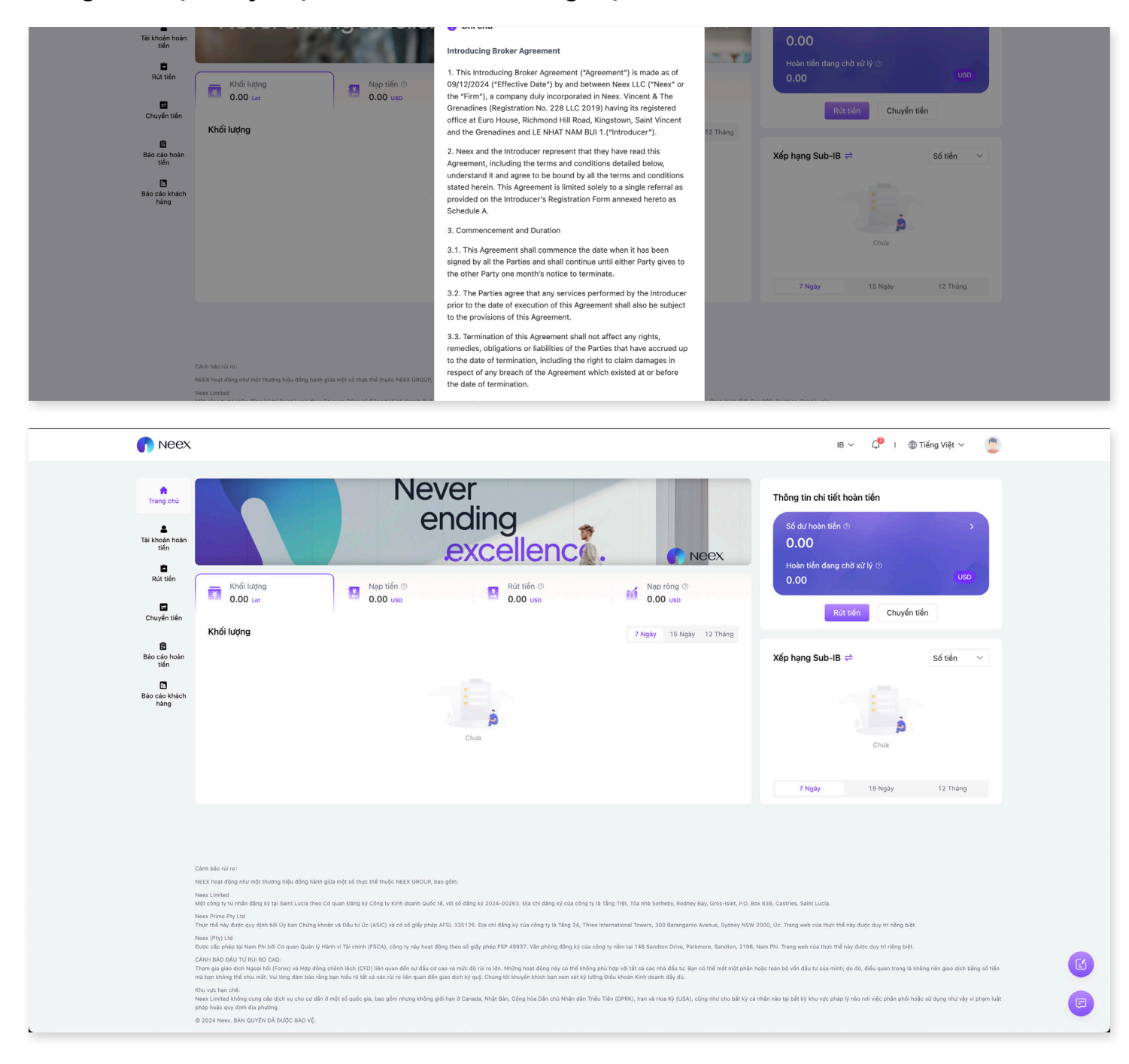